## Registration Instructions for "Chemical Hygiene Training for Lab Safety Contacts"

- 1. Go to <u>http://work.duke.edu/</u> and login using your NetID and password.
- 2. Under MyCareer, click on the link for MyLearning.

| D                         | uke@WORK                                                                                                    |                                                                                                    |
|---------------------------|----------------------------------------------------------------------------------------------------|----------------------------------------------------------------------------------------------------|
| MyInfo Univ<br>Home   MyP | ersal Worklist<br>ofile   MyBenefits   MyTime   MyPay   MyExpenses   MyTeam   MyCareer   Personalization                                                                                                    |                                                                                                    |
| Home                      |                                                                                                    |                                                                                                    |
|                           | MyProfile   • View and edit your home address.   • View and edit your interoffice and external mailing addresses.   • View a summary of your personal information in the HR/Payroll system.   • View family members and dependents.   • View and edit your Duke Flex Account.   • View and edit your Duke Girectory listing and settings.   • View your payroll representative.   Maintain Cell Phones for Emergency Text Messaging | MyPay<br>- View your o<br>- View and ei<br>- View and ei<br>- View your V<br>Quick Link<br>Pay Statemer<br>Employee W- |
| No.                       | MyTime   - Enter your current period timecard.   - View historical timecards entered through Duke@Work.   - View who approves your timecard.   - Access the Time and Attendance system for DUHS & select University Employees.                                                                                                    | My Benefits<br>- Review you<br>- Access link                                                                           |
| Ŕ                         | MyCareer<br>- Search for jobs at Duke.<br>- Access links to professional development resources.<br>- DUHS Performance Management<br>Quick Link<br>Performance Reviews<br>MyLearning                                                                                                    | MyTeam<br>- View and a<br>- Access the<br>Quick Link<br>Approve Curr                                                   |
| 3                         | Travel and Expenses     - View Travel Expense Reports     - Create Travel Expense Reports     - Create Non-Travel Expense Reports                                                                                                    |                                                                                                    |

3. In the Catalog Search box, type the word "Chemical" and click the Search button.

| ka Loorning Managama                                                                                                    | ht Syletom                              | ng Calendar 🛛 对 My Preferen | ces 🕜 Help 🕞 Log Out          |                          | Welcome HEATHER BAZEMORI |
|----------------------------------------------------------------------------------------------------|-----------------------------------------|-----------------------------|-------------------------------|--------------------------|--------------------------|
| ike Learning Manageme                                                                                                    | nt System                               |                             |                               |                          | Go To: Home              |
| me My Learning Contact Us                                                                                                    |                                         |                             |                               |                          |                          |
|                                                                                                    |                                         |                             |                               |                          |                          |
|                                                                                                    |                                         |                             |                               |                          | Configure 11 is Page     |
| 😫 Announcements                                                                                                    |                                         |                             | Catalog Search                |                          |                          |
| Welcome to the Duke Learning Management                                                                                                    | System (LMS).                           |                             | Learning Catalog -            | chemical                 | Search                   |
| For instructions on how to register and comp                                                                                                    | lete a web based training module click  | the following link:         |                               | Show exact matches only  |                          |
|                                                                                                    |                                         |                             | Starting In Next Six Months • | Locations Any Location - |                          |
| MS Instructions                                                                                                    |                                         |                             |                               |                          |                          |
| WAVE 4: Maestro Care Training and Registrat                                                                                                    | ion                                     |                             | Browse: Category              |                          | Advanced Search          |
| Your manager/supervisor will handle your training registration via the Maestro Care registration team. As you<br>are registered for each class in the Duke Learning Management System (LMS) you will receive an email<br>notification. Please access the link below for details on managing your classroom and online training. |                                         |                             | Navigation Links              |                          |                          |
|                                                                                                    |                                         |                             | View My In Progress Lea       | irning                   |                          |
| WAVE 4 Maestro Care Training Info                                                                                                    |                                         |                             |                               |                          |                          |
|                                                                                                    |                                         |                             |                               |                          |                          |
| For general FAQs & additional Maestro Care 1                                                                                                    | Fraining information select the Contact | Us tab above.               | Search The Catalog            |                          |                          |
| In-Progress Learning Activities                                                                                                    |                                         |                             |                               |                          |                          |
|                                                                                                    | Sort                                    | By Registration Date 🔹      | View Completed Learnin        | ng                       |                          |
| Name                                                                                                    | Registration Date                       | Actions                     |                               |                          |                          |
|                                                                                                    |                                         | Launah                      |                               |                          |                          |

4. Click "Register" (in blue) for the class date that works best for you.

| Duke Learning         | Management Syst                                    | My Learning Calendar                     | 🔬 My Preferences 🛛 🔇  | Help 🔐 Log Out                     |  |
|-----------------------|----------------------------------------------------|------------------------------------------|-----------------------|------------------------------------|--|
| Duke Learning         | j management oyst                                  | CIII                                     |                       |                                    |  |
| Home My Learning      | Contact Us                                         |                                          |                       |                                    |  |
|                       |                                                    |                                          |                       |                                    |  |
| In-Progress Learning  | Catalog Search                                     |                                          |                       |                                    |  |
| Catalog Search        |                                                    |                                          |                       |                                    |  |
| Search Catalog        | Advanced Search   Search Tips   Search Preferences |                                          |                       |                                    |  |
| Browse by Category    |                                                    |                                          |                       |                                    |  |
| All Learning Activity | Learning Catalog -                                 | chemical                                 |                       | Search                             |  |
|                       |                                                    | Show exact matches only                  |                       |                                    |  |
|                       | Starting In Next Six Months                        | Locations Any Location                   |                       |                                    |  |
|                       | 5                                                  |                                          |                       |                                    |  |
|                       | Showing 1 out of 1 results for "                   | :hemical"                                |                       | Refine/Expand search results       |  |
|                       | Sort by Relevance -                                |                                          | 25 results per page 🔻 | ✓ Resource Type                    |  |
|                       | -                                                  |                                          |                       | Learning Catalog 🗵                 |  |
|                       | 🦱 Chemical Hygiene Class f                         | Delivery Types                           |                       |                                    |  |
|                       | Objectives: Presented by the O                     |                                          |                       |                                    |  |
|                       | safety contacts aware of chem                      | Any 🗵                                    |                       |                                    |  |
|                       | standard on                                        |                                          |                       | ◀ Start Date                       |  |
|                       | Offered As: Instructor-Led                         |                                          |                       | In Next Six Months 🛛               |  |
|                       | Start Date: 05/22/2013                             | End Date: 05/22/2013                     |                       | Categories                         |  |
|                       | Sessions: Wed (2P-3:15P)                           | Location: Medical Center Library Room 10 | 4, Computer Lab       | Any 🗵                              |  |
|                       | Language: English                                  |                                          |                       | Competencies                       |  |
|                       | Duration: 01:15                                    | Seat Count: 8                            |                       |                                    |  |
|                       |                                                    |                                          |                       |                                    |  |
|                       | Register                                           |                                          |                       | Hide courses not currently offered |  |
|                       |                                                    |                                          |                       |                                    |  |

5. Click the grey "Register" button once you have selected the class date that you prefer.

| Duke Learnin          | n Management System                                                                                                    |  |  |  |
|-----------------------|----------------------------------------------------------------------------------------------------|--|--|--|
| Duke Leannin          | g management System                                                                                                    |  |  |  |
| Home My Learning      | Contact Us                                                                                                    |  |  |  |
| In-Progress Learning  | 🚰 Chemical Hygiene Class for Lab Contacts (00018006)                                                                                                    |  |  |  |
| Catalog Search        |                                                                                                    |  |  |  |
| > Search Catalog      |                                                                                                    |  |  |  |
| Browse by Category    | TIP: To view the room name for dassroom training dick the Learning Assignments tab below. Then dick the Sessions link                                                                                                    |  |  |  |
| All Learning Activity | Register Back                                                                                                    |  |  |  |
|                       | Delivery Type Instructor-Led                                                                                                    |  |  |  |
|                       | Objectives: Presented by the Occupational & Environmental Safety Office. 0ESO will make lab safety contacts aware of chemical hygiene resources created to help labs comply with 0SHA's standard on Hazardous Chemicals in Laboratories. During the training, lab safety contacts will be invited to provide feedback on 0ESO's chemical safety resources. Additional class sessions will be posted periodically. Please call Heather Bazemore at 681-9468 with any questions. Go to In-Progress Learning Back to Search Results |  |  |  |
|                       | Requirement: Lab safety contacts designated as the Chemical Hygiene Officer will be required to complete this 1-hour interactive training session on chemical hygiene.                                                                                                    |  |  |  |
|                       | Main Learning Assignments Associated Learning                                                                                                    |  |  |  |
|                       | Scheduling Information   Start Date 05/22/2013   End Date 05/22/2013   Session Wed (2P-3:15P)   Location Medical Center Library Room 104, Computer Lab   Duration 01:15   Language English   Instructor Export                                                                                                    |  |  |  |
|                       | Name                                                                                                    |  |  |  |
|                       | HEATHER BAZEMORE                                                                                                    |  |  |  |

6. Enter your information and follow the steps provided for registration.

If you have questions about registration, please contact the OESO Laboratory Safety Division at 919-684-8822 or email labsafety@dm.duke.edu.

You can also refer to the User Guide for Duke's Learning Management System: <u>http://www.hr.duke.edu/training/location/lms/userguide.pdf</u>.